## **RX WIZARD** Installation

#### Go to www.empireoptical.org and follow links

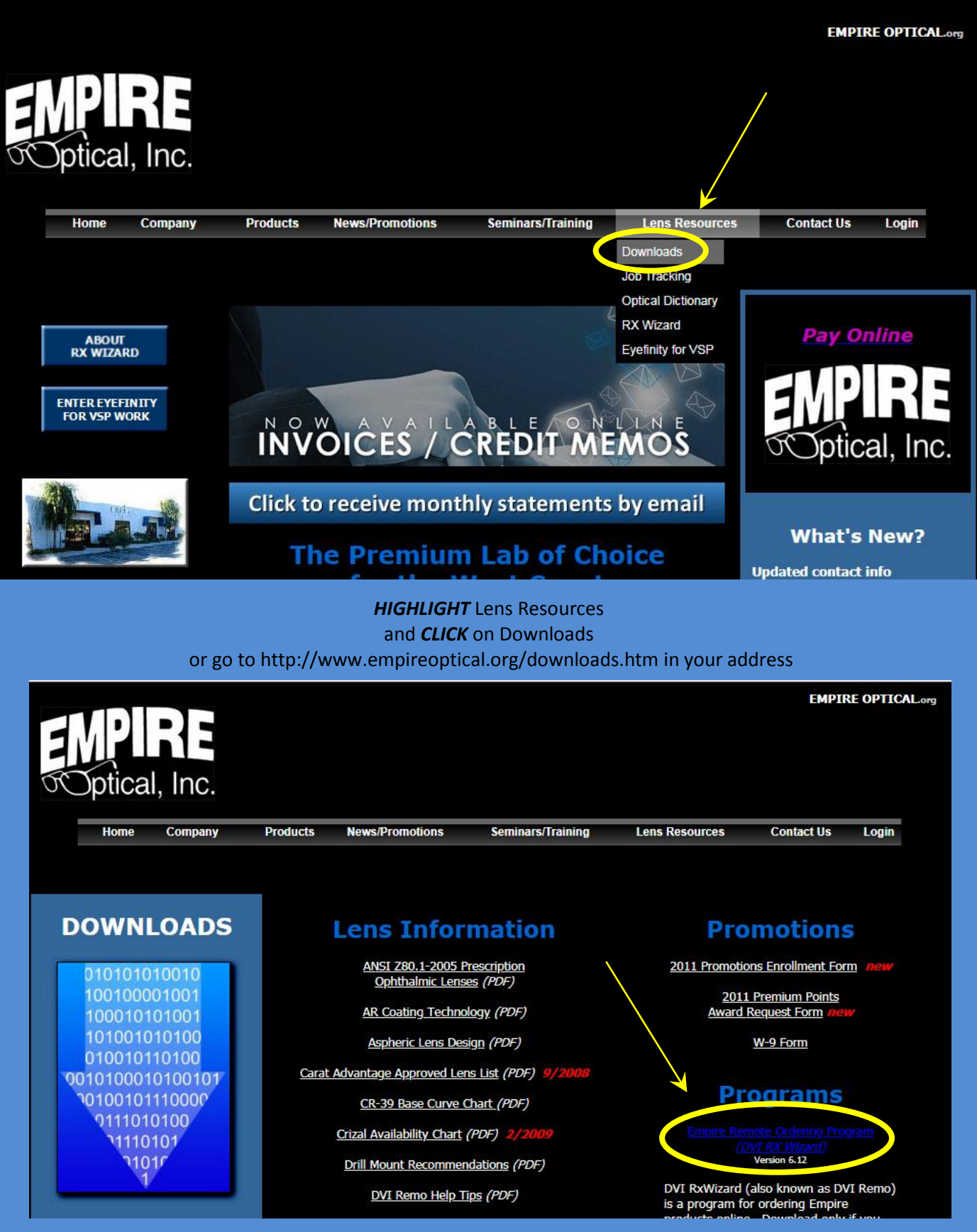

Click link highlighted above

CHOOSE ONE OF THE THREE BROWSERS BELOW TO HELP DOWNLOAD INSTRUCTIONS

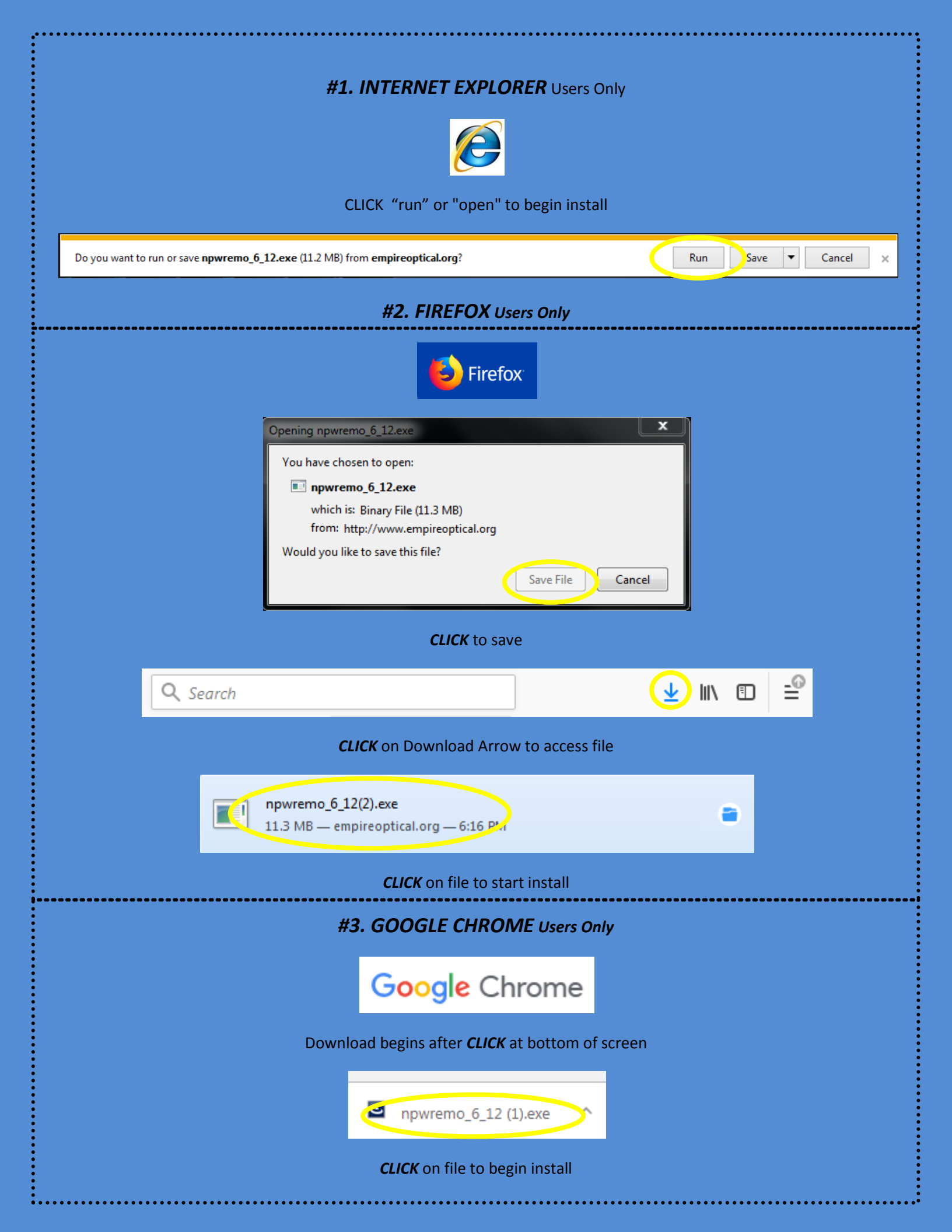

#### From this point the Install Screen begins.

You will be prompted by your computer to allow the install

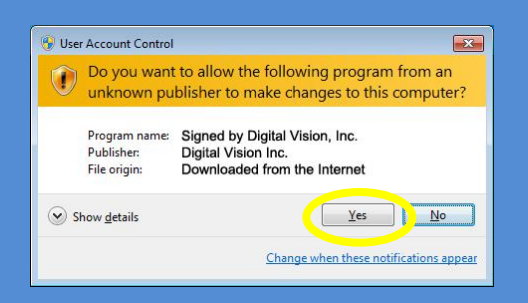

CLICK to allow it to install

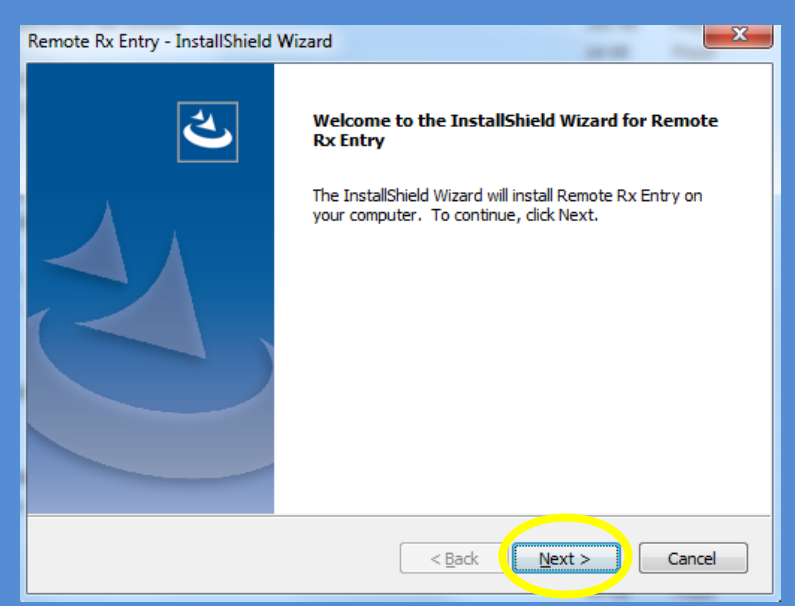

Install is typical and the Password is slaboff to allow the install.

"slaboff" is lowercase & all one word.

Type in password and CLICK next

| Remote Rx Entry - InstallShield Wizard                                                                             | ×      |
|----------------------------------------------------------------------------------------------------|--------|
| Password<br>This setup has been password protected.                                                                |        |
| Enter the password required to run this setup. Please note that passwords are a sensitive. Click Next to continue. | case   |
|                                                                                                    |        |
|                                                                                                    |        |
| InstallShield < Back                                                                                               | Cancel |

| Remote Rx Entry - InstallShield Wizard                                                                                                    |                                                                                   |
|----------------------------------------------------------------------------------------------------|-----------------------------------------------------------------------------------|
| License Agreement                                                                                                    |                                                                                   |
| Please read the following license agreement carefully.                                                                                                    |                                                                                   |
| Press the PAGE DOWN key to see the rest of the agreement.                                                                                                    |                                                                                   |
| IMPORTANT - USE OF THIS SOFTWARE IS SUBJECT TO LICENSE RESTRI<br>CAREFULLY READ THIS LICENSE AGREEMENT BEFORE USING THE SOFT                                                                                                    | CTIONS A<br>WARE                                                                  |
| This license is a legal "Agreement" concerning the use of Software betwe<br>end user, either individually or as an authorized representative of your or<br>Digital Vision, Inc., an Oregon, U.S.A. corporation ("DVI"). ACCEPTANCE<br>SOFTWARE INDICATES YOUR COMPLETE AND UNCONDITIONAL ACCEPT<br>TERMS AND CONDITIONS SET FORTH IN THIS AGREEMENT. If you do no<br>these terms and conditions, promptly return or, if received electronically,<br>destruction of Software and all accompanying items. | en you, the<br>ompany, and<br>AND USE OF<br>FANCE OF THE<br>t agree to<br>certify |
| Do you accept all the terms of the preceding License Agreement? If you<br>select No, the setup will dose. To install Remote Rx Entry, you must<br>accept this agreement.                                                                                                    | Print                                                                             |
| InstallShield                                                                                                    |                                                                                   |
| < Back Yes                                                                                                    | No                                                                                |
|                                                                                                    |                                                                                   |
| Agree to License <b>CLICK</b> yes to c                                                                                                    | continue                                                                          |
| Agree to License CLICK yes to a<br>Remote Rx Entry - InstallShield Wizard                                                                                                    | continue                                                                          |
| Agree to License <i>CLICK</i> yes to o<br>Remote Rx Entry - InstallShield Wizard<br>Choose Destination Location                                                                                                    | continue                                                                          |
| Agree to License CLICK yes to c<br>Remote Rx Entry - InstallShield Wizard<br>Choose Destination Location<br>Select folder where setup will install files.                                                                                                    | continue                                                                          |
| Agree to License CLICK yes to o         Remote Rx Entry - InstallShield Wizard         Choose Destination Location         Select folder where setup will install files.         Setup will install Remote Rx Entry in the following folder.                                                                                                    | continue                                                                          |
| Agree to License CLICK yes to o           Remote Rx Entry - InstallShield Wizard           Choose Destination Location           Select folder where setup will install files.           Setup will install Remote Rx Entry in the following folder.           To install to this folder, dick Next. To install to a different folder, dick Brow another folder.                                                                                                    | continue                                                                          |
| Agree to License CLICK yes to c         Remote Rx Entry - InstallShield Wizard         Choose Destination Location         Select folder where setup will install files.         Setup will install Remote Rx Entry in the following folder.         To install to this folder, click Next. To install to a different folder, click Brow another folder.                                                                                                    | vse and select                                                                    |
| Agree to License CLICK yes to c         Remote Rx Entry - InstallShield Wizard         Choose Destination Location         Select folder where setup will install files.         Setup will install Remote Rx Entry in the following folder.         To install to this folder, dick Next. To install to a different folder, dick Brow another folder.                                                                                                    | vse and select                                                                    |
| Agree to License CLICK yes to c         Remote Rx Entry - InstallShield Wizard         Choose Destination Location         Select folder where setup will install files.         Setup will install Remote Rx Entry in the following folder.         To install to this folder, click Next. To install to a different folder, click Brow another folder.                                                                                                    | vse and select                                                                    |
| Agree to License CLICK yes to c           Remote Rx Entry - InstallShield Wizard           Choose Destination Location           Select folder where setup will install files.           Setup will install Remote Rx Entry in the following folder.           To install to this folder, click Next. To install to a different folder, click Brow another folder.                                                                                                    | vse and select                                                                    |
| Agree to License CLICK yes to o         Remote Rx Entry - InstallShield Wizard         Choose Destination Location         Select folder where setup will install files.         Setup will install Remote Rx Entry in the following folder.         To install to this folder, click Next. To install to a different folder, click Brow another folder.         Destination Ender                                                                                                    | vse and select                                                                    |
| Agree to License CLICK yes to c         Remote Rx Entry - InstallShield Wizard         Choose Destination Location         Select folder where setup will install files.         Setup will install Remote Rx Entry in the following folder.         To install to this folder, dick Next. To install to a different folder, dick Brow another folder.         Destination Folder                                                                                                    | vse and select                                                                    |
| Agree to License CLICK yes to c         Remote Rx Entry - InstallShield Wizard         Choose Destination Location         Select folder where setup will install files.         Setup will install Remote Rx Entry in the following folder.         To install to this folder, dick Next. To install to a different folder, dick Brow another folder.         Destination Folder         c:\dviremo                                                                                                    | vse and select                                                                    |
| Agree to License CLICK yes to c         Remote Rx Entry - InstallShield Wizard         Choose Destination Location         Select folder where setup will install files.         Setup will install Remote Rx Entry in the following folder.         To install to this folder, click Next. To install to a different folder, click Brow another folder.         Destination Folder         c:\dviremo         InstallShield                                                                            | vse and select                                                                    |

Change directory if needed, but Empire recommends letting the program install where selects.

< Back Next >

Cancel

| Remote Rx Entry - InstallShield Wizard                                                                                                    |
|----------------------------------------------------------------------------------------------------|
| Select Program Folder<br>Please select a program folder.                                                                                                    |
| Setup will add program icons to the Program Folder listed below. You may type a new folder<br>name, or select one from the existing folders list. Click Next to continue.<br>Program Folder: |
| DVI Remote Rx Entry Evisting Folders:                                                                                                    |
| 2P Barcode Creator Basic<br>Accessories<br>Administrative Tools<br>Advanced IP Scanner v2<br>Communication and Chat<br>CutePDF                                                               |
| DVI Remote Rx Entry<br>ESET<br>Games                                                                                                    |
| InstallShield < Bac Next > Cancel                                                                                                    |

Select Program Folder *CLICK* next to continue

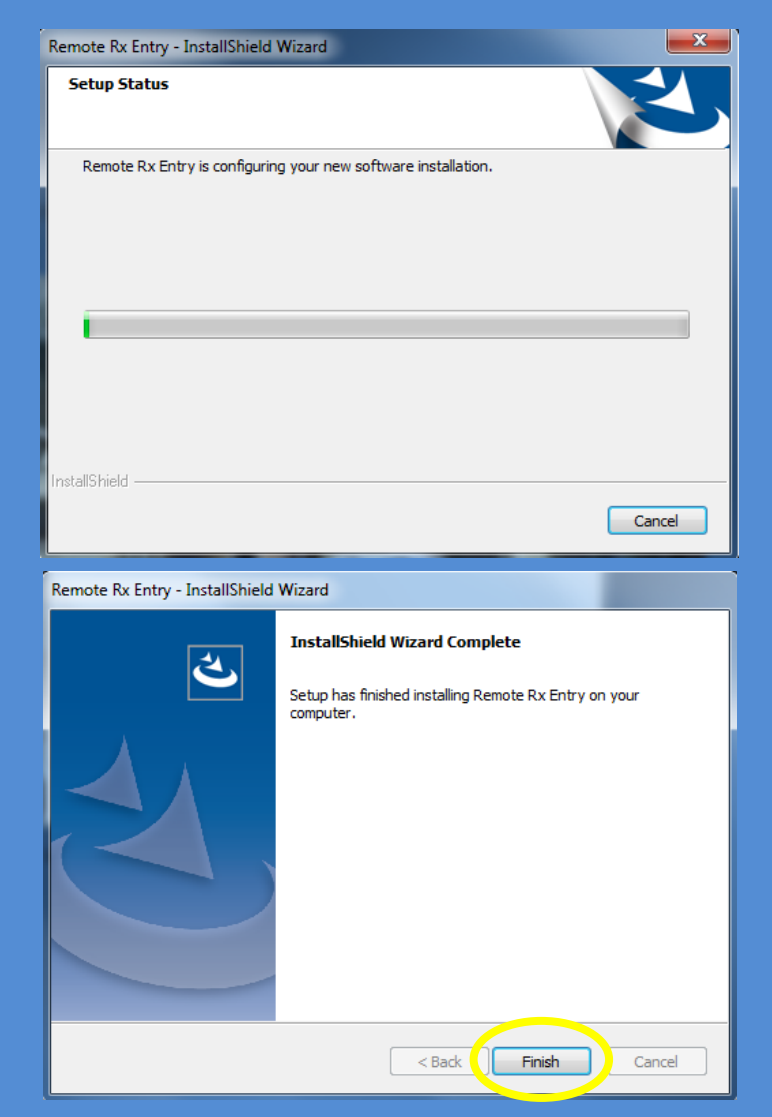

When it says installation complete you can close it and close your web browser as well.

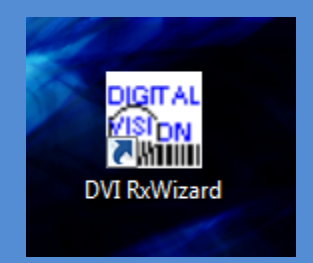

You should find the RX Wizard on your desktop. **CLICK** on the icon to open Upon opening it should take you here to the Remote Entry Options.

| VI Remote Entry Options                         |                   |
|-------------------------------------------------|-------------------|
| Default Edge Type 📙 👤                           |                   |
| Default Frame                                   |                   |
| Job Ship Options 🔎 🔟                            |                   |
| Days to keep archived jobs 9999                 |                   |
| Autoprint jobs 丫 👤                              |                   |
| Autoprint Frame Packing Slip                    |                   |
| Transmission Method                             |                   |
| Auto-generate Rxnumber 🔽                        | Next <sup>5</sup> |
| No Frame Database Warning 🔽                     |                   |
| GeoTrace Digitizer 🗆                            |                   |
| Prompt for AR Coating 🔽                         |                   |
| Network does not support file locking $\square$ |                   |
| Disable Auto-tabbing 🗖                          |                   |
| Operator Entry 🗖                                | Operator Setup    |
| Use Curl for Internet Transfers                 |                   |
| Account-Selective Transmit                      |                   |
| Enhanced Order Lookup 🔽<br>(Requires data       | ſ                 |
| Debug (D∨I Internal Use) ⊏                      |                   |
| OK                                              | Cancel            |

This particular setup is for an Uncut Account. You will need to look at each selection. I recommend

| JOB SHIP OPTIONS =                  | "D" |
|-------------------------------------|-----|
| TRANSMISION METHOD =                | " " |
| Next number should be in the 1000's |     |

After the check Prompt for AR Coat which I also recommend leave the rest blank.

### and CLICK on OK

CLICK on Setup then Accounts this will open the Account Maintenance Screen

| 🔆 Digital Vision RxWiza | ard                        |                     |                |               | CHI J. Danascola, A                                  |              |
|-------------------------|----------------------------|---------------------|----------------|---------------|------------------------------------------------------|--------------|
| File Reports and Bullet | tins Stock Setur User Impo | rt OMA Tracing File |                |               |                                                      |              |
| Lab                     | Accounts                   | <u> </u>            | New Job Edit J | ob Save C     | ancel Hold                                           | Order Lookup |
| Acct                    | Options<br>Web             | -                   | Package        | Status        | < <prev ne<="" td=""><td>xt&gt;&gt; Copy</td></prev> | xt>> Copy    |
| Patient                 | Recover Lab En             | ry<br>Form          | Type R×        | ▼ Edge        | ·                                                    | AIDE         |
| Sphere                  | Cylinder Axis Dist         | Near For            | m Enc I/O Pris | mU/D Pris     | sm EN                                                | <b>LIKE</b>  |
| R                       |                            |                     |                | -             | 00                                                   | otical, Inc. |
| L                       |                            |                     |                |               |                                                      |              |
| Select Lens             | Lens Style                 | Material            | Color Add      | Seght Thck E/ | C Ocht Mode                                          | Ad2          |
| R                       |                            | -                   | • •            |               | •                                                    |              |
|                         |                            | -                   | -              |               | • ·                                                  |              |
| Coats                   |                            | -                   | Tint Tint De   | scription     | Bs                                                   | ize Base     |
| AR                      | Uv                         | •                   | <u> </u>       |               | R                                                    |              |
| SCR                     | * Mir/Col                  |                     |                |               | L                                                    |              |
| Frame                   |                            | • Mfr               | Color          | Ety           | /p Ma                                                | t 🔽          |
| 50 Eye                  | Bridge Tm                  | pl Sz -             | Tmpl Style     | * Ftyp        | •                                                    |              |
| DJ A                    | B ED                       | DI                  | BL Csize       | Trace F       | rame                                                 |              |
| Services                | Service Description        | IS                  |                |               |                                                      |              |
|                         | -                          |                     |                | Operator      | •                                                    |              |
|                         | -                          |                     |                | OrigInv#      |                                                      |              |
|                         | •                          |                     | Ship           | 11/16/2018    | MTP                                                  |              |

# From the Account Maintenance screen you will need to **CLICK ADD** at the bottom of the ACCOUNT MAINTENANCE screen.

| Account Maintena | ince        |                   | ×  |
|------------------|-------------|-------------------|----|
|                  |             |                   |    |
| Web#             | Account     | UserName          |    |
|                  |             |                   |    |
|                  |             |                   |    |
|                  |             |                   |    |
|                  |             |                   |    |
|                  |             |                   |    |
|                  |             |                   |    |
|                  |             |                   |    |
|                  |             |                   |    |
| 1                | Set Default | Add Modify Delete | ок |
|                  |             |                   |    |

This opens the SETUP ACCOUNT WINDOW. Put in your Account Name. This is what will print on your RX Forms and Packing Slips so keep that in mind when choosing how you want it to appear. The Web ID# and Password what will log you to the online system to send work and check status on jobs already in the system so this will be supplied by the lab.

| Account Maintenance |                   |    |
|---------------------|-------------------|----|
| Account Maintenance | UserName          | 23 |
| Set Default         | Add Modify Delete | ОК |

Please do not enter your email address. If you choose too we can no longer retrieve lost passwords for you.

Enter an email address: CLICK No and CLICK OK at bottom left of the Setup Account window, then CLICK OK at bottom right of Account Maintenance Screen.

| Account Maintena                                                                           | nce                                                        | and the second second sec | 22 |
|--------------------------------------------------------------------------------------------|------------------------------------------------------------|----------------------------------------------------------------------------------------------------|----|
| Account Maintena<br>Web#<br>1758333<br>1769554<br>1690027<br>1770491<br>1772269<br>1760629 | Account<br>o21<br>DavichUSA<br>w20v<br>e126<br>g31<br>S179 | UserName<br>7936_021<br>Setup Account<br>Account Name [41120 Optometry<br>Enter Email Address?<br>Enter Email address allows receiving your password in case it is lost.<br>Enter email address?<br>Ves No                                                                                                    | 23 |
|                                                                                            | Set D                                                      | efault Add Modify Delete                                                                                                    | ОК |

After hitting OK you will be prompted to download lab information, if successful you will also receive a program update. Allow it to update, the program will be constantly updating in the future and the newest version will be downloaded when you transmit jobs.

| Cligital Vision RxWizard |                         |                                    |             |                                  |
|--------------------------|-------------------------|------------------------------------|-------------|----------------------------------|
| Lab                      |                         | New Job Edit Job                   | Save Cance  | Hold Order Lookup                |
| Acct                     | -                       | Package 📩                          | Status      | < <prev next="">&gt; Copy</prev> |
| Patient                  | R×#                     | Type Rx                            | • Edge •    | autilide                         |
| Sphere Cylinder Axis Di  | st Near Forr            | n Enc I/O Prism                    | U/D Prism   | EWLILL                           |
| R                        |                         |                                    |             | TOptical, Inc.                   |
|                          | htereitet               |                                    |             |                                  |
|                          | Initiate download?      | Color Add Seg                      |             | Ucht Mode Ad2                    |
|                          | In order to use new acc | countre lab membership information | ir required |                                  |
| Coats                    | Download this informa   | ition now?                         |             | Bsize Base                       |
| AR UV                    |                         | Yes                                | No          | R                                |
| SCR Mir/Col              |                         |                                    |             | L                                |
| Frame                    | Mfr M                   | Color                              | Etyp        | • Mat                            |
| 🚥 Eye Bridge             | Tmpl Sz T               | mpl Style                          | Ftyp •      |                                  |
| <u> Ю</u> А В            | ED DE                   | BL Csize                           | Trace Frame |                                  |
| Services Service Descrip | lions                   |                                    |             | 1                                |
|                          |                         | Op                                 | erator      |                                  |
| <u> </u>                 |                         | Ori                                | glnv#       |                                  |
|                          |                         | Ship 5                             | • MT        | P                                |

If for some reason your id or password is incorrect after you fix this you will need to manually connect by hitting the transmit button. This is also how you send work after saving it.

| Contract Contract Con |                        | Annual Taxat     |                                         |              |
|----------------------------------------------------------------------------------------------------|------------------------|------------------|-----------------------------------------|--------------|
| File Reports and Bulletins Stock Setup Help In                                                                                                    | nport OMA Tracing File |                  |                                         |              |
| Print Ctrl-<br>Print Setup                                                                                                    | P Vew Job              | Edit Job Save    | Cancel Hold                             | Order Lookup |
| Frame Packing Slip                                                                                                    | - Packag               | e 🛛 🖌 Status     | <-Prev Ne                               | ext>> Copy   |
| View Graphic Alt-                                                                                                    | · · ·                  |                  |                                         |              |
| Transmit Alt-                                                                                                    | x Rx#   T              | ype ⊫xEdge       |                                         | IDIDE        |
| Kun Liosedown / Repair Database Files<br>Initialize Order Status File<br>Archive Aged Jobs (older than 60 days)<br>Load Data Disk (Styles Release)                                                                                                    | Near Form Enc          | I/O Prism U/D    | Prism                                   | ptical, Inc. |
| Packup                                                                                                    | Material Color         | Add Seght Thck   | E/C Ocht Mode                           | e Ad2        |
| Restore                                                                                                    | • •                    | -                | - I I I I I I I I I I I I I I I I I I I | -            |
| Exit                                                                                                    |                        |                  | - I                                     | -            |
| Coats                                                                                                    | Tint                   | Tint Description | B                                       | size Base    |
|                                                                                                    | • •                    |                  | В                                       |              |
| SCR Mir/Col                                                                                                    |                        | ŀ                | L                                       |              |
| Frame                                                                                                    | • Mfr Col              | or               | Etyp Ma                                 | at 🗾         |
| 💿 Eye Bridge 7                                                                                                    | Tmpl Sz Tmpl Style     | Ftyp             | -                                       |              |
| <b>р</b> А В Е                                                                                                    | ED DBL                 | Csize Trac       | e Frame                                 |              |
| Services Service Descript                                                                                                    | ions                   |                  |                                         |              |
| · ·                                                                                                    |                        | Operator         | •                                       |              |
|                                                                                                    | 5                      | OrigInv#         | • MTP                                   |              |

If we've done it correctly you will see our logo and be able to hit new job.

Thank You for your business and please if you need any help setting up Wizard or any other optical need please contact Floyd@EmpireOptical.org 1-800-767-6784 7633 Varna Ave North Hollywood CA 91605